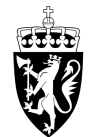

# DOMSTOL-ADMINISTRASJONEN

# Brukerveiledning for godtgjørelse

## Start ny godtgjørelse

Trykk på "Registrer oppdrag" for å starte registrering av ny godtgjørelse.

| 14: | 56 🗉              | 11 5G 🗩 |
|-----|-------------------|---------|
| D   | OMSTOLENE I NORGE |         |
|     | Innkurv           |         |
| Î   | Registrer oppdrag |         |
| KR  | Reiseregning      |         |
| Þ   | Utgiftsrefusjon   |         |
| Ă   | Utbetaling        |         |
| ÷   | Mine opplysninger |         |
| 0   | Hjelp             |         |
| \$  | Innstillinger     |         |
| ٦   | Logg ut           |         |
|     |                   | Chat    |
|     |                   |         |
|     |                   |         |

### Oversikt godtgjørelse

Her vises registrerte godtgjørelser hvis du har lagret eller registrert godtgjørelser tidligere. Trykk på "+"-tegnet øverst til høyre for å starte med å registrere en ny godtgjørelse.

| 14:56                             | ••• 5G |
|-----------------------------------|--------|
| ⊟ Godtgjørelser                   | +      |
| Du har ingen registrerte skjemaer |        |

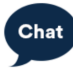

### Ny godtgjørelse

Dette er startskjermen for å registrere en ny godtgjørelse. Før du kan legge til godtgjørelsen, må du angi formålet og kostnadstilordningen.

Trykk først på "Formål" for å kunne fylle inn saksnummeret i rettssaken det gjelder.

| 14:57 🖪                        | .11 50      | ;       |
|--------------------------------|-------------|---------|
| X Godtgjørelser                | •           | SEND    |
| E                              | Û           |         |
| GODTGJØRELSER                  | VEDLEGG     |         |
| GENERELLE DATA                 |             |         |
| Formål<br>f.eks. Oppdrag       |             | >       |
| Kostnadstilordning<br>Standard |             | >       |
| GODTGJØRELSER                  |             |         |
| Ingen registrerte go           | dtgjørelser |         |
| + Legg til ny godtgjørelse     |             |         |
| KOMMENTAR                      | Chat        |         |
| Sum før skatt                  |             | Kr 0,00 |

# Formål

Her skriver du inn saksnummeret.

|                 | 09:5     | 57    |     |   |   |   |      |   | G 🗆 | Ĵ            |
|-----------------|----------|-------|-----|---|---|---|------|---|-----|--------------|
| ×               | F        | orm   | ål  |   |   |   |      |   | c   | Ж            |
| 1               | f.eks. ( | Oppdi | rag |   |   |   |      |   |     |              |
| ~               | . ~      | /     |     |   |   |   |      |   | Fer | dig          |
| Q               | W        | E     | R   | Т | Y | U | Ι    | 0 | Ρ   | Å            |
| Α               | S        | D     | F   | G | Н | J | К    | L | Ø   | Æ            |
|                 | ·        | z     | x   | С | V | В | Ν    | Μ |     | $\bigotimes$ |
| 123 😄 mellomrom |          |       |     |   |   |   | retu | r |     |              |
| (               |          |       |     |   |   |   |      |   | Q   | ,            |

## Kostnadstilordning

Etter at du har fylt inn saksnummer under formål, trykker du på "Kostnadstilordning". Her må du først velge kostnadssted, som er domstolen du har vært i. Trykk på "Kostnadssted" for å velge domstol.

| 14:57 🖪                                                | <b>∎</b> ∎ 5G ⊃ |
|--------------------------------------------------------|-----------------|
| X Tilordningsdetaljer                                  | ОК              |
| Kostnadssted<br>Trøndelag tingrett                     | >               |
| K-element 6<br>Meddommer                               | >               |
| K-element 5<br>Ingen                                   | >               |
| K-element 4<br>Driftsutgifter forliksråd, domsutgifter | >               |
| K-element 7<br>Ingen                                   | >               |
| Regnskapskonto                                         | >               |
|                                                        | Chat            |
|                                                        |                 |

#### Kostnadssted

Når du begynner å skrive i søkefeltet kommer det automatisk opp forslag som du kan velge fra. Vær sikker på at du velger riktig domstol.

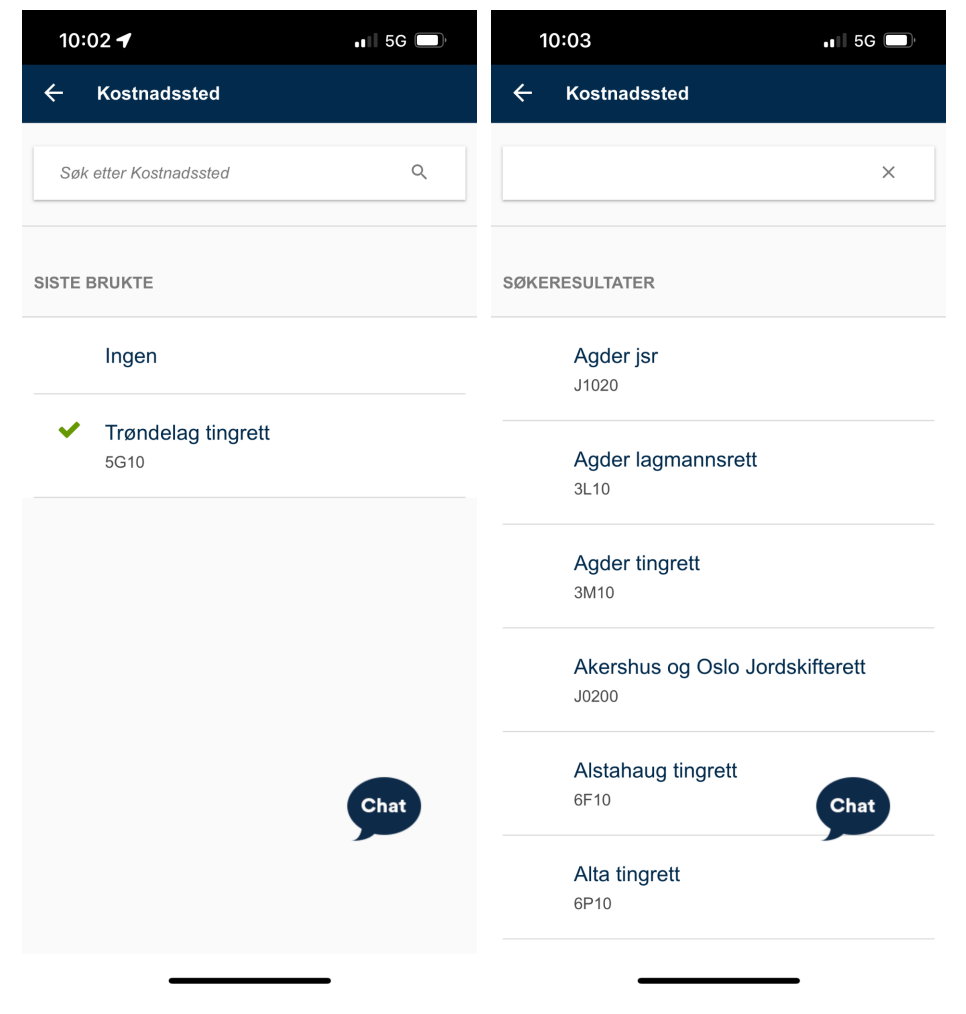

#### K-element 6 og K-element 5

Det er ikke nødvendig å endre verdier under valgene "K-element 6" eller "K-element 5".

## Etter å ha valgt kostnadssted, må du fylle ut saksnummeret under "K-element 7".

Når du begynner å skrive, kommer det automatisk opp forslag til saksnummer. Pass på at du velger riktig saksnummer fra listen.

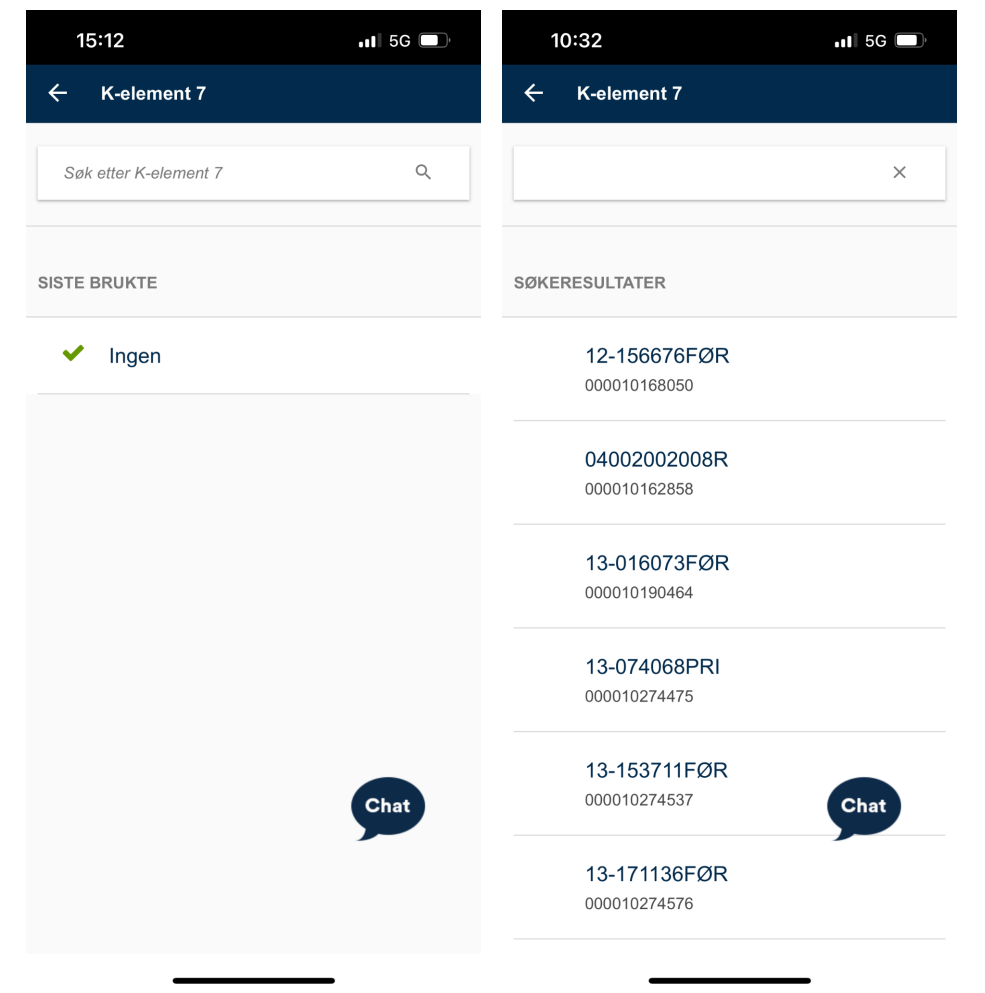

#### Legg til ny godtgjørelse

Etter å ha fylt ut kostnadsfordelingen, kan du legge til en ny godtgjørelse.

Trykk på "Legg til ny godtgjørelse" for å legge til en godtgjørelse.

Dersom kravet ditt gjelder godtgjørelse for flere dager, legger du til en ny godtgjørelse for hver dag. Hvis du har vært i retten i fem dager, legger du til fem godtgjørelser.

| 14:57 Bt                        | 5G 🔲    | 15:35                         | •11 5G |
|---------------------------------|---------|-------------------------------|--------|
| X Godtgjørelser                 | SEND    | X Godtgjørelse                | ОК     |
| GODTGJØRELSER VEDLE             | GG      | Beskrivelse                   | >      |
| GENERELLE DATA                  |         | Dato<br>Thursday 24. Feb 2022 | >      |
| Formål<br>f.eks. Oppdrag        | >       | Lønnart<br>F.eks. Honorar     | >      |
| Kostnadstilordning<br>Standard  | >       |                               |        |
| GODTGJØRELSER                   |         |                               |        |
| Ingen registrerte godtgjørelser |         |                               |        |
| + Legg til ny godtgjørelse      |         |                               |        |
| KOMMENTAR                       | hat     |                               | Chat   |
| Sum før skatt                   | Kr 0,00 | Sum                           | 0,00   |

## Beskrivelse

Her skriver du inn beskrivelse av oppdraget (dato, del av oppdraget eller lignende)

| 15:48           |          |       |        |     |   |   |   |      | ig 🗖 |              |
|-----------------|----------|-------|--------|-----|---|---|---|------|------|--------------|
| ×               | B        | Beskr | ivels  | e   |   |   |   |      | (    | ЭК           |
|                 | Skriv il | nn be | skrive | lse |   |   |   |      |      |              |
| ~               | . \      | /     |        |     |   |   |   |      | Fer  | dig          |
| Q               | W        | E     | R      | Т   | Y | U | Ι | 0    | Ρ    | Å            |
| Α               | S        | D     | F      | G   | Н | J | К | L    | Ø    | Æ            |
| •               |          | z     | x      | С   | V | В | Ν | М    |      | $\bigotimes$ |
| 123 😄 mellomrom |          |       |        |     |   |   |   | retu | r    |              |
| (               |          |       | _      |     |   |   | _ |      | Q    | ).           |

## Dato

Her velger du dagen du deltok i retten eller utførte oppdraget.

|     | 15:35 |      |        |        | •1  | <b>1</b> 5G | ŗ   |
|-----|-------|------|--------|--------|-----|-------------|-----|
| ←   | Velg  | dato |        |        |     |             |     |
|     |       | <    | Februa | r 2022 | >   |             |     |
| Uke | Man   | Tir  | Ons    | Tor    | Fre | Lør         | Søn |
| 5   |       | 1    | 2      | 3      | 4   | 5           | 6   |
| 6   | 7     | 8    | 9      | 10     | 11  | 12          | 13  |
| 7   | 14    | 15   | 16     | 17     | 18  | 19          | 20  |
| 8   | 21    | 22   | 23     | 24     | 25  | 26          | 27  |
| 9   | 28    |      |        |        |     |             |     |

Chat

#### Lønnart

Til slutt må du velge riktig lønnart.

Her velger du én av disse lønnartene, ut fra hva kravet ditt gjelder:

| Kravtype eller rolle i oppdraget                                     | Lønnart |
|----------------------------------------------------------------------|---------|
| Meddommer ordinær godtgjørelse på kr. 250,-                          | 5524    |
| Fagkyndig meddommer og skjønnsmedlem godtgjørelse<br>Sakkyndig salær | 5520    |
| Vitne og meddommer tapt arbeidsfortjeneste                           | 5533    |
| Tolk salær                                                           | 5523    |
| Tolk eller sakkyndig fraværsgodtgjørelse                             | 5643    |
| Rettsvitne u/skattetrekk                                             | 5524    |
| Rettsvitne m/skatterett                                              | 5525    |

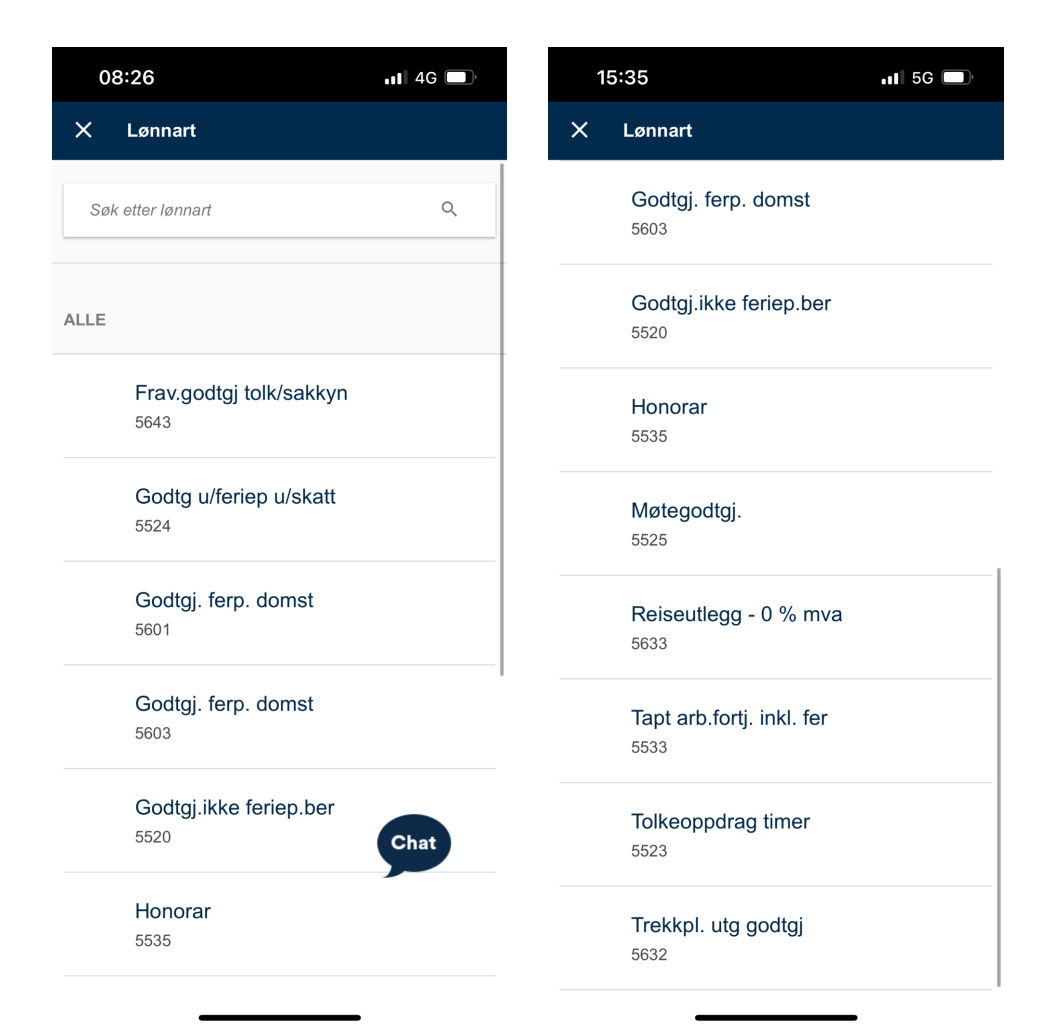

# Beløp

Etter at du har fylt ut en beskrivelse, dato og valgt riktig lønnart får du mulighet til å angi beløp.

| 10:41                                         | •II 5G |
|-----------------------------------------------|--------|
| X Godtgjørelse                                | ОК     |
| Beskrivelse<br>Meddommer                      | >      |
| Dato<br>Monday 28. Feb 2022                   | >      |
| <b>Lønnart</b><br>5524 Godtg u/feriep u/skatt | >      |
| Beløp<br>Kr 0,00                              | >      |

|     | Chat    |
|-----|---------|
| Sum | Kr 0,00 |

# Utfylt godtgjørelse

| 10:41 🖪                                | ••• 5G 💭 |
|----------------------------------------|----------|
| X Godtgjørelse                         | ОК       |
| Beskrivelse<br>Meddommer               | >        |
| Dato<br>Monday 28. Feb 2022            | >        |
| Lønnart<br>5524 Godtg u/feriep u/skatt | >        |
| <b>Beløp</b><br>Kr 250,00              | >        |
|                                        |          |

|     | Chat      |
|-----|-----------|
| Sum | Kr 250,00 |

Etter at du har fylt ut all informasjon, trykker du på "OK" øverst til høyre for å komme tilbake til oversiktsbildet for godtgjørelsen.

# Oversikt godtgjørelse

| 10:46                                                                        | 📲 5G 🔲    |  |
|------------------------------------------------------------------------------|-----------|--|
| X Godtgjørelser                                                              | SEND      |  |
|                                                                              | Û         |  |
| GODTGJØRELSER                                                                | VEDLEGG   |  |
| Standard                                                                     | >         |  |
| GODTGJØRELSER                                                                |           |  |
| Meddommer<br>Monday 28. Feb 2022<br>5524 Godtg u/feriep u/skatt<br>Kr 250,00 | >         |  |
| + Legg til ny godtgjørelse                                                   |           |  |
| KOMMENTAR                                                                    |           |  |
| Eventuell melding til godkjenner/leder                                       | Chat      |  |
| Sum før skatt                                                                | Kr 250,00 |  |

#### Vedlegg

For å laste opp et nytt vedlegg trykker du på "Nytt vedlegg".

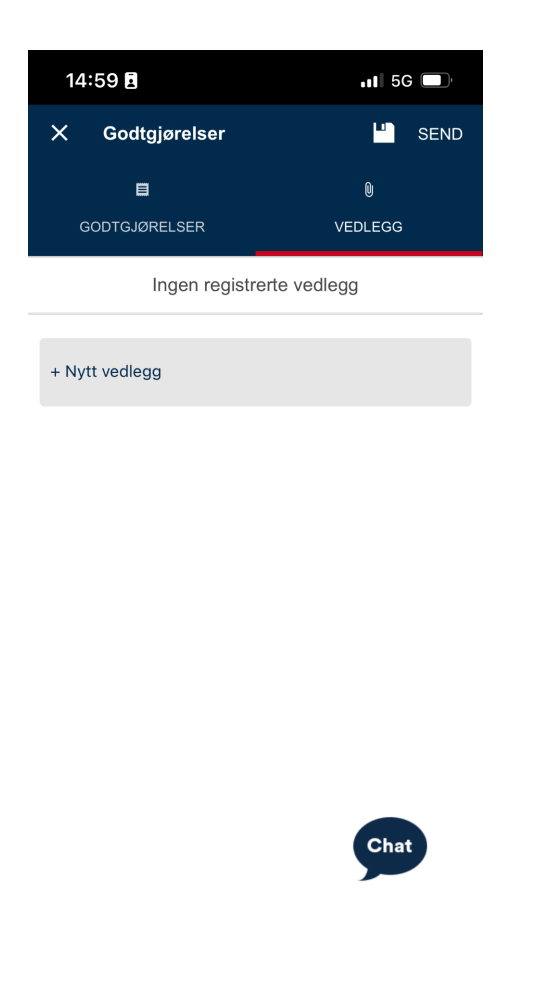

#### Vedlegg må legges til dersom

Kravet ditt gjelder tapt arbeidsfortjeneste\*. Kravet ditt fordrer timeliste.

Du trenger ikke legge til vedlegg dersom kravet ditt gjelder dagsgodtgjørelser på kr 250 som meddommer eller kr 100 som rettsvitne.

\*For tapt arbeidsfortjeneste må du legge ved en attest fra arbeidsgiver om at du er trukket i lønn. Se skjema for <u>godtgjørelse og tapt arbeidsfortjeneste på domstol.no.</u>

# Velg vedlegg

Etter å ha trykket på "Nytt vedlegg" får du mulighet til å enten ta bilde, eller velge et eksisterende å laste opp til godtgjørelsen.

| 14:59 🗉                   | .11 5G 🔲 |  |  |  |
|---------------------------|----------|--|--|--|
| X Godtgjørelser           | SEND     |  |  |  |
| ■                         |          |  |  |  |
| GODTGJØRELSER             | VEDLEGG  |  |  |  |
| Ingen registrerte vedlegg |          |  |  |  |
| + Nytt vedlegg            |          |  |  |  |
| NYTT VEDLEG               | G        |  |  |  |
| Ta bilde                  |          |  |  |  |
| Velg eksisterende         |          |  |  |  |
| Avbryt                    |          |  |  |  |
|                           |          |  |  |  |
|                           | Chat     |  |  |  |

# Vedlegg valgt og beskrivelse lagt til

Etter å ha valgt et vedlegg og lagt til et filnavn på vedlegget, trykker du på "OK" øverst til høyre for å legge til vedlegget.

| 09                        | ):06                                                         | •••• 4G                                           |
|---------------------------|--------------------------------------------------------------|---------------------------------------------------|
| ×                         | Fil                                                          | ОК                                                |
| <b>Filnav</b><br>Parkerii | ng                                                           | >                                                 |
| Kvitterir                 | ng for parkering hos Trondheir                               | m kommune, Trondheim parkering                    |
|                           | Sone: 7400 Midtbyso                                          | nen gateparkering                                 |
|                           | Parkering start:                                             | 11.12.2021 11:04                                  |
|                           | Parkering slutt:                                             | 11.12.2021 11:17                                  |
|                           | Registreringsnummer:                                         | DP95976                                           |
|                           | Betalingsmåte:                                               | 410651*****4469                                   |
|                           | Betaling utført:                                             | 11.12.2021 11:18                                  |
|                           | Parkering:                                                   | <b>kr 10,00</b><br>MVA 25%                        |
|                           |                                                              | Totalpris:                                        |
|                           |                                                              | <b>kr 10,00</b><br>Herav MVA kr 2,00              |
|                           | Referanser<br>b2fc6c11bfee4d46a                              | nummer<br>9d34ef636c874<br>Chat                   |
|                           | Trondheim kommune, T<br>Pb 2300 Torgarden,<br>Org. nr. 94211 | Frondheim parkering<br>7004 Trondheim<br>0464 MVA |

## Vedlegg lastet opp

Etter ha å lastet opp vedlegget, finner du det igjen under "Vedlegg"-fanen på godtgjørelsen.

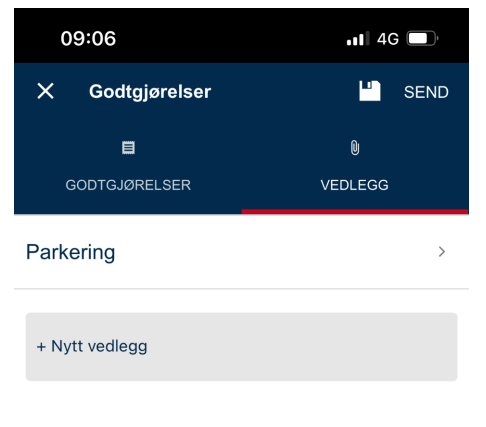

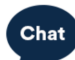

## Lagre godtgjørelse

For å lagre godtgjørelsen, og fortsette på den senere trykker du på diskett-ikonet øverst til høyre.

Godtgjørelsen vil da vises under oversikten over godtgjørelser, med tittel "Utkast".

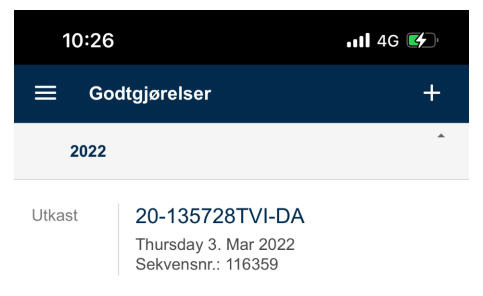

#### Sende inn godtgjørelse

Når du har lagt inn all informasjon, trykker du på "Send" øverst til høyre i skjermbildet. Etter at den er sendt inn, vil den vises i oversikten over godtgjørelser med tittelen "Sendt".

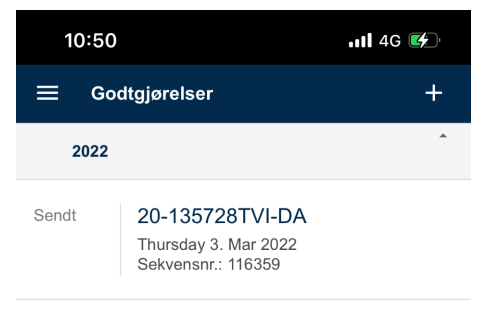

# Godtgjørelse i retur

Hvis saksbehandler ser at du må gjøre korrigeringer på godtgjørelsen, blir den sendt i retur. Du finner den da igjen i Innkurven, eller under Godtgjørelser, med tittel "Returnert". Du kan da redigere informasjon i godtgjørelsen eller slette den.

| 11:50 <b>-1</b>         | 11:50                                                                  | •11 4G |
|-------------------------|------------------------------------------------------------------------|--------|
| DOMSTOLENE I NORGE      | ⊟ Godtgjørelser                                                        | +      |
| linnkurv                | 2022                                                                   | *      |
| Registrer oppdrag       | Returnert 20-135728TVI-DA<br>Thursday 3. Mar 2022<br>Sekvensni: 116359 |        |
| Reiseregning            |                                                                        |        |
| Utgiftsrefusjon         |                                                                        |        |
| Utbetaling              |                                                                        |        |
| Mine opplysninger       |                                                                        |        |
| <ul><li>Hjelp</li></ul> |                                                                        |        |
| Innstillinger           |                                                                        |        |
| ➡ Logg ut               |                                                                        |        |
|                         |                                                                        |        |
|                         |                                                                        |        |